# 目录

| —,       | 课程替代流程         | 1 |
|----------|----------------|---|
| 二、       | 课程替代申请操作       | 2 |
|          | 1. 查询原课程的课程代号  | 2 |
|          | 2. 申请课程替代      | 2 |
|          | 3. 课程替代申请审核    | 2 |
| 三、       | 课程替代规则简介       | 2 |
|          | 课程替代审批查看       | 3 |
| Т,       | 课程替代后成绩、绩点等的显示 | 3 |
| 1.       | 课程替代的学期成绩显示。   | 3 |
| 2.       | 课程替代的平均绩占计算。   | 3 |
| 3.       | 课程替代的成绩总单显示。   |   |
| J.<br>六、 | 工作说明           |   |
| / * *    |                |   |

# 一、 课程替代流程

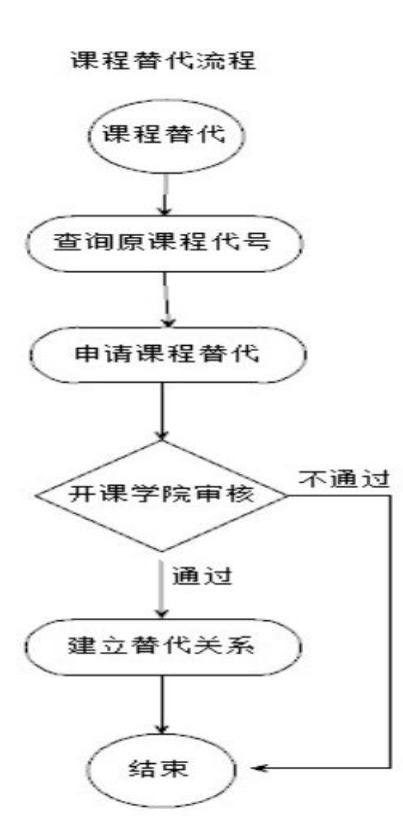

如果学生需要重修的<u>必修课程</u>【代号】,在低年级培养方案中更换了。那么学生可以使用申请 课程替代的功能。替代申请并审核通过后,并且替代课程本学期开设了教学班,学生可以选到替 代课程的教学班。

注意: 一般申请课程替代的是必修课程,其他例如: 副修、文修、通识教育选修课程、任选、 限选、专业拓展课程、专业方向课程等非必修课程不需要申请课程替代,此类课程修满学分即可。 一个学生同一组课程替代关系只要申请并审批通过一次即可,不需要每学期重复申请。

# 二、 课程替代申请操作

### 1. 查询原课程的课程代号

学生先查看自己的学期成绩单,记录初始不及格课程的课程代号。

#### 2. 申请课程替代

在"我的课程替代"菜单中"新建"课程替代申请记录。学生填写原课程,输入代号, 自动查询课程,点击"保存"。【不要忘了提交】提交以后不能修改!

| - 我的                  | ■ 我的课程替                               | 代                                      |                 |                 |            |                         |
|-----------------------|---------------------------------------|----------------------------------------|-----------------|-----------------|------------|-------------------------|
| disks in the          | 📰 查询条件                                |                                        |                 | 我的替代课           | 程列表        |                         |
| ○                     | 原课程代码                                 | l:                                     |                 | ▶新建 谢 修         | 波 💢 删除 🛛   | ■ 提交审核                  |
| ○异动申请                 | 原课程名称                                 | ł:                                     |                 |                 | 学号         | 姓名                      |
| ○学籍信息                 | 替代课程代码                                | l:                                     |                 |                 |            |                         |
| ○培养计划                 | ————————————————————————————————————— | :                                      |                 |                 |            |                         |
| ○课程恭代                 | 重型                                    | · …<br>昰   查询                          |                 |                 |            |                         |
|                       |                                       |                                        |                 |                 |            |                         |
| A 1 Dates and because |                                       |                                        |                 | aa              |            | <u>-</u>                |
|                       |                                       |                                        |                 |                 |            |                         |
| - 我的                  | ■ 我的保存管代                              |                                        |                 |                 |            |                         |
| ○我的分组                 | ■ 查询条件                                |                                        | ■ 我的替代          | 果程申请            |            |                         |
| - 44H 375 ML          | 原课程代码:                                |                                        | 一我的替代。          | <b>释基本信息</b> —— |            |                         |
| ○ 异动申请                | 原课程名称:                                |                                        |                 | *原课程: 🗌         | +学苗语(00103 | 1104602) ¥              |
| ○受難信自                 | 替代课程代码:                               |                                        |                 |                 | 人子英语(00103 | 110 <del>4</del> 002) × |
|                       | 替代课程名称:                               |                                        |                 | 替代课程:           |            |                         |
| ○培养计划                 | 审核状态:                                 | ۲                                      |                 | *管理院系: (1       | 04)外国语学院   |                         |
| ○课程替代                 | 重置                                    | 间                                      |                 | 保存              | 1          |                         |
|                       |                                       |                                        |                 |                 | ]          |                         |
| ○计划元鸠馆况               |                                       |                                        |                 |                 |            |                         |
|                       |                                       |                                        |                 |                 |            |                         |
| - 我的                  | ■ 我的课程替代                              |                                        |                 |                 |            |                         |
| ○我的分组                 | ■ 直向条件                                | 11 我的替代语                               | <b>程列表</b>      |                 |            |                         |
|                       | 原课程代码:                                | ▶● ● ● ● ● ● ● ● ● ● ● ● ● ● ● ● ● ● ● | 8改 🗙 删除 🛃<br>学是 | 提交审核 離空         |            | 管理院玄                    |
| > ++++01甲用            | 成床住名称:<br>替代课程代码:                     |                                        | 00012           | ceshi           |            | 外国语学院                   |
| ○ 学籍信息                | 替代课程名称:                               |                                        |                 |                 |            |                         |
| ○培养计划                 | 审核状态: ▼                               |                                        |                 |                 |            |                         |
| ○课程替代                 | 重置 查询                                 |                                        |                 |                 |            |                         |

### 3. 课程替代申请审核

提交后须课程管理院系的教务员老师安排替代课程并审批通过后生效。<u>替代关系生</u> 效后学生可以在教务系统中选修替代课程,选课成功才能修读。

# 三、 课程替代规则简介

- 课程替代是"一对一"申请,即如果有多门课程需要申请替代课程,那么对应"新建"多条申 请记录。特殊情况下非一对一替代的课程请咨询学院教务员老师。
- 2. 课程替代不能出现循环或接替。如申请并审核通过了课程替代: 原课程 A、替代课程 B。那么:
  - (1).该生的 B 课程不能再作为该生另一条申请的原课程。
  - (2).该生的A课程不能再作为该生另一条申请的替代课程。

例如: 替代关系【原课程、替代课程】不能出现 【A、B】、【B、C】、【D、A】

可以使用【A、B】、【A、C】、【A、D】

- 3. 一个学生同一组课程替代关系只要申请并审批通过一次即可,不需要每学期重复申请。
- 一般是必修课程申请课程替代。非必修课程不需申请课程替代,修满学分即可,例如副修、文修、通识教育选修、任选、限选、专业拓展课程、专业方向课程等非必修课程不需要申请课程 替代。

### 四、 课程替代审批查看

- 1. 在我的"课程替代"菜单中查看。如上图【二.2条款】。
- 2. 在我的"培养计划"菜单中查看"替代课程"。

| - 我的                | ■ 培养计划 | 國協养计划  |                       |          |                       |  |  |  |  |
|---------------------|--------|--------|-----------------------|----------|-----------------------|--|--|--|--|
| ○ 我的分组              | 培养方案内容 | 培养方案   | 替代课程                  |          |                       |  |  |  |  |
| 学籍信息                |        |        |                       |          |                       |  |  |  |  |
| ○培养计划               |        | 个人替代课程 |                       |          |                       |  |  |  |  |
| - 非的理主              | 序号     |        | 原课程 课程代码              | 、课程名称、学分 | 替代课程 课程代码、课程名称、学分     |  |  |  |  |
| 2 4% D 3 PK 3%      | 1      |        | 020151101371          | 会计学 (3)  | 010141117461 基础会计学(3) |  |  |  |  |
| 法理                  | 2      |        | 020151101421 宏观经济学(3) |          | 020131118851 宏观经济学(3) |  |  |  |  |
| - X2 MN             | 3      |        | 020151101561          | 国际贸易 (3) | 020151101531 国际贸易 (3) |  |  |  |  |
| > 我的考试              | 暂无专业替代 | 课程.    |                       |          |                       |  |  |  |  |
| ○我的成绩               |        |        |                       |          |                       |  |  |  |  |
| <ul> <li></li></ul> |        |        |                       |          |                       |  |  |  |  |

### 五、 课程替代后成绩、绩点等的显示

#### 1. 课程替代的学期成绩显示。

学生网上学期课程成绩按真实修读的替代课程信息记录并显示,学生可以查看。

#### 2. 课程替代的平均绩点计算。

在学期平均绩点、累计平均绩点计算时成绩分数、等第按【**替代课程、原课程最高分】**计算,学分、绩点计算规则按**原课程**计算。

3. 课程替代的成绩总单显示。

打印学生成绩总单时**显示原课程,成绩、等第按【替代课程、原课程最高分】**,替代课程 不显示在成绩总单上。

可以简单归纳为:"替代课程只是用来取得分数的"。

### 六、 其他说明

- "课程替代"功能主要使用情况发生在<u>重修必修课程</u>时由于低年级课程代号变化。一旦不同课程【代号】之间建立了"课程替代"关系则会影响到绩点、成绩总单显示等的变化,请同学们 谨慎操作!
- 2. 替代关系生效后学生须在教务系统中再选修替代课程,选课成功才能修读。
- "课程替代"可以咨询学院专业教务员老师,或开课学院的教务员老师。学院教务员老师的联系方式:教务处主页【jwc.shnu.edu.cn】--教务概括况--院系联系方式。